1. <u>https://www.mightycause.com/team/Soar19</u>

| DAR                               |                                                                                   |                                                                                                    |
|-----------------------------------|-----------------------------------------------------------------------------------|----------------------------------------------------------------------------------------------------|
|                                   |                                                                                   |                                                                                                    |
| e Glerite<br>n Fundraising Portal |                                                                                   |                                                                                                    |
| 8 MONTHS LEFT                     |                                                                                   |                                                                                                    |
| JOIN THIS TEAM                    |                                                                                   |                                                                                                    |
|                                   | In Fundraising Portal<br>Internet and the set<br>8 MONTHS LEFT<br>JOINT THIS TEAM | In Fundraising Portal<br>MARK DAMES THAT SHARE SHARE<br>8 MONTHS LEFT<br>MARK HERE<br>JOINT THIS TEAM |

2. Select "Join this Team"

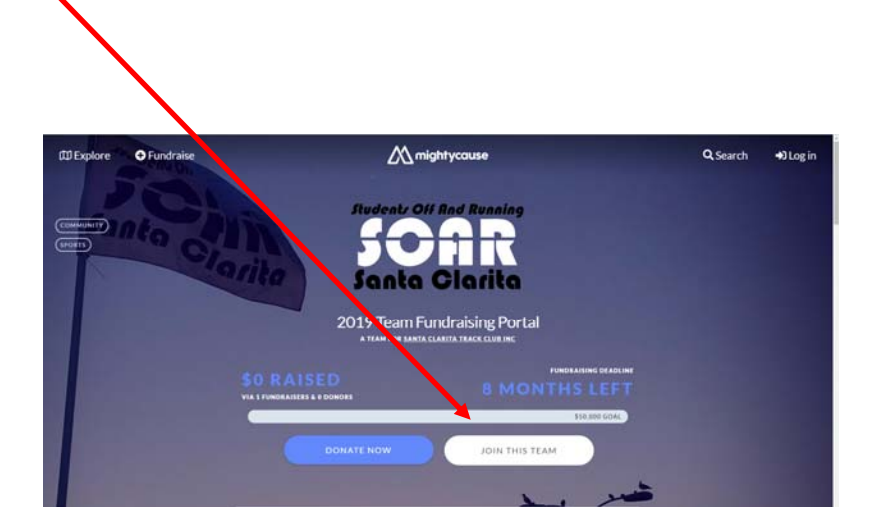

3. Enter your fundraising goal. \$700 is the minimum fundraising goal for all 2019 SOAR charity participants. You can choose to set your goal higher if preferred.

|             | ∑{\                                              |                                                                                                    | Q                                                                                                    |
|-------------|--------------------------------------------------|----------------------------------------------------------------------------------------------------|----------------------------------------------------------------------------------------------------|
|             |                                                  |                                                                                                    |                                                                                                    |
|             |                                                  |                                                                                                    |                                                                                                    |
| low much ma | oney do you                                      | want to raise?                                                                                                    |                                                                                                    |
| \$ 700      |                                                  | USD                                                                                                    |                                                                                                    |
|             |                                                  |                                                                                                    |                                                                                                    |
|             | You are starting a fund<br>for much mo<br>\$ 700 | You are starting a fundraiser that will join the team 2019'<br>Court was to initiate the south that the south that the south the southet the south the south the south the south the south the southet | You are starting a fundraiser that will join the team 2019 Team Fundraising Portal.<br>Least sent to just the content to raise? |

4. Create your account to build and manage your page. Creating an account by logging in with Facebook offers built in social connectivity, but you can also opt to create your account using a Google account or traditional email / password combination.

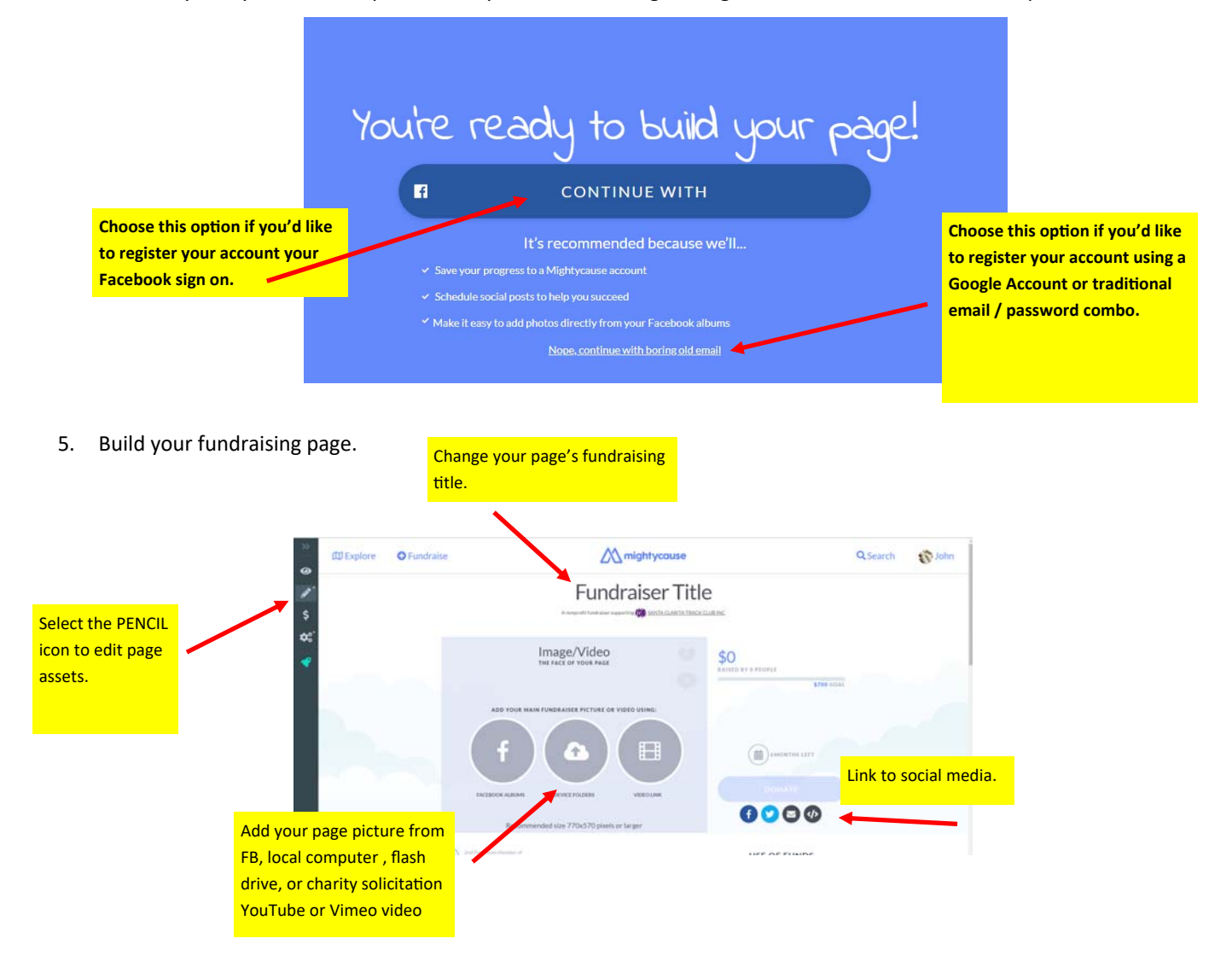

Share a few thoughts to reach the hearts of your donors.

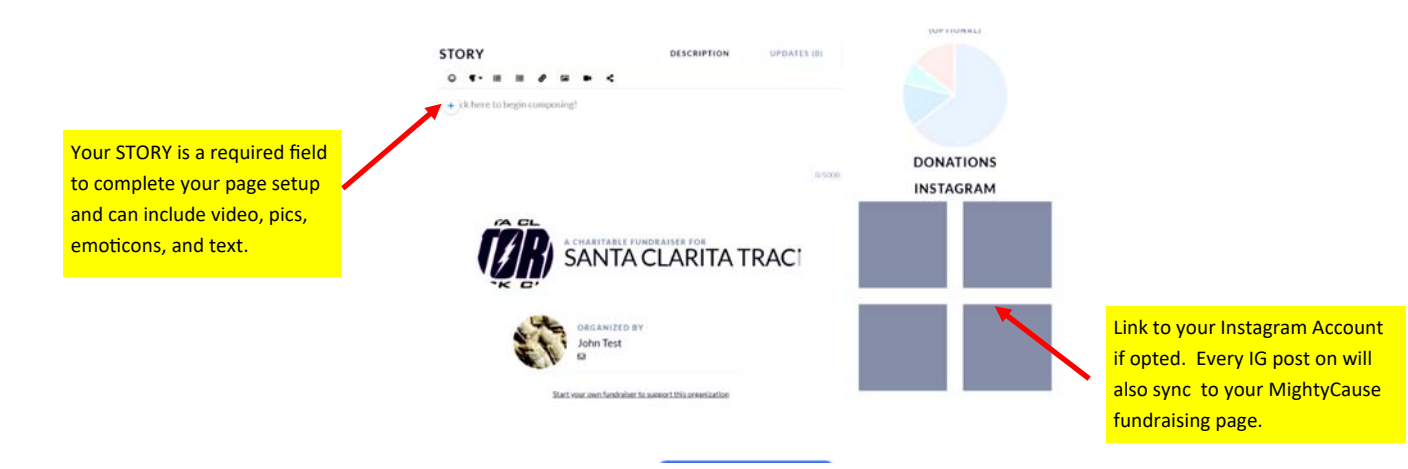

7. Customize your page settings.

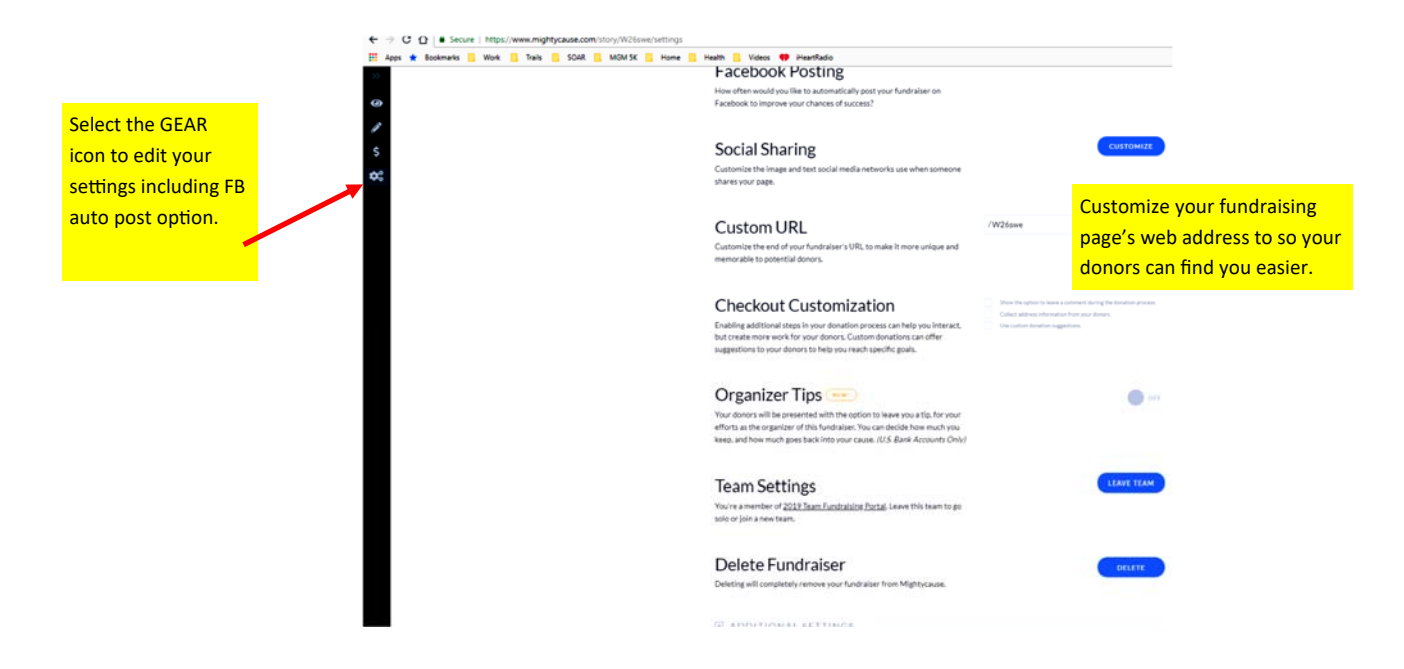

8. Change your account's profile picture. This is a required step to complete your account setup.

| C Explore | Fundraise | M mightycause                                            | <b>Q</b> Sear | ch 🌐 🍄 John      |
|-----------|-----------|----------------------------------------------------------|---------------|------------------|
|           |           | 1) Select your username in<br>the upper right hand corne |               | Profile          |
|           |           | then 2) 'Profile' from the<br>dropdown to update your    | EDIT          | Your fundraising |
|           |           | profile information.                                     |               | Settings         |
|           |           |                                                          |               | Log out          |
|           |           | John le                                                  | st            |                  |

9. Publish your page by selecting the rocket icon.

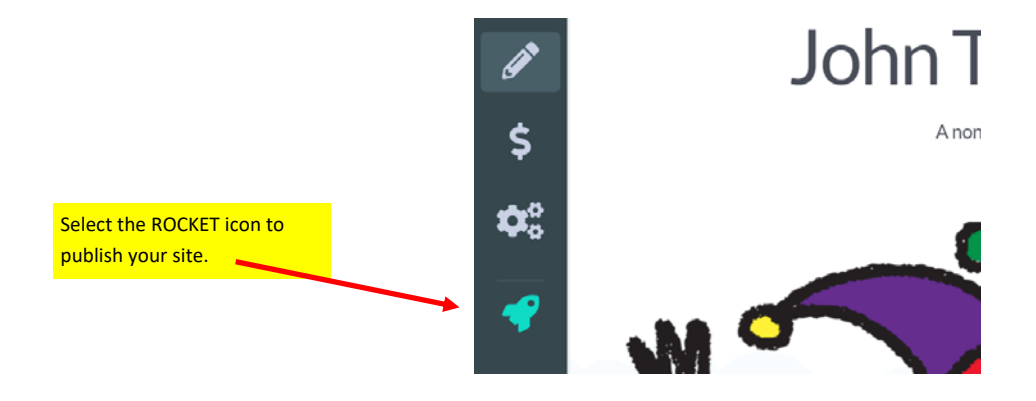